## **BENEFICIARY OUT REACH APP**

## అప్ లాగిస్ అవ్వడం:

a) Secretariat Employee యొక్క ఆధార్ సెంబర్ Authentication ద్వారా Beneficiary Out Reach App Login అవ్వాలి.

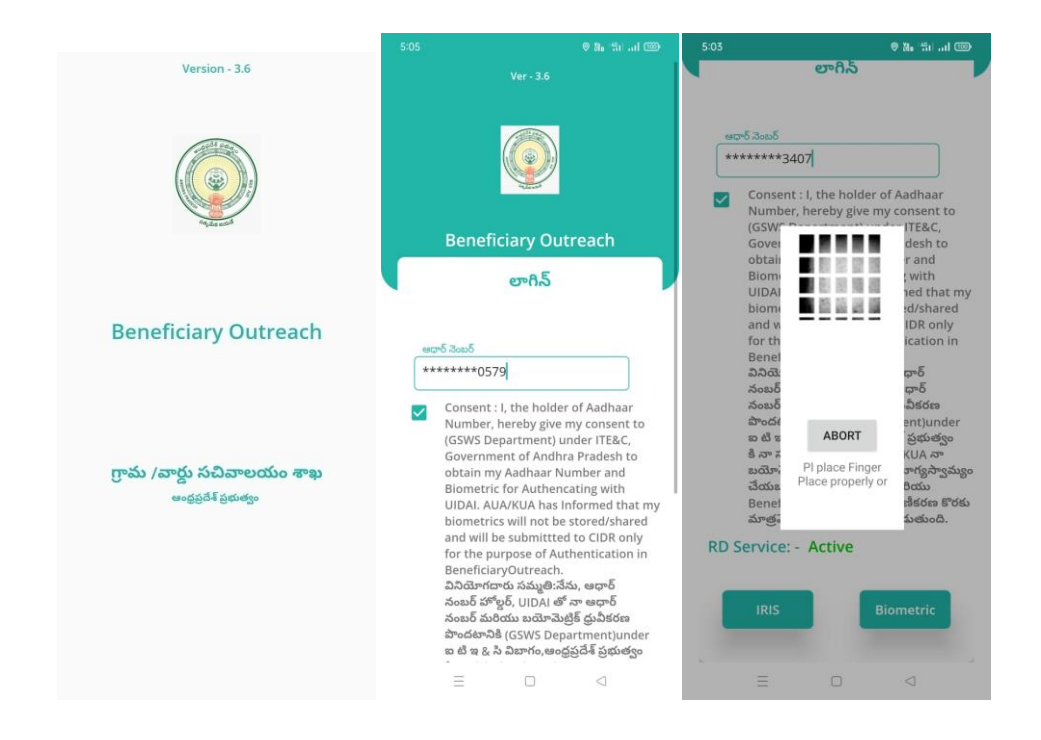

b) Secretariat Employee Beneficiary OutReach App లాగిన్ అయిన తరువాత మీకు ఈ క్రింది విధంగా స్క్రీన్ కనిపిస్తుంది.

## Home Screen :

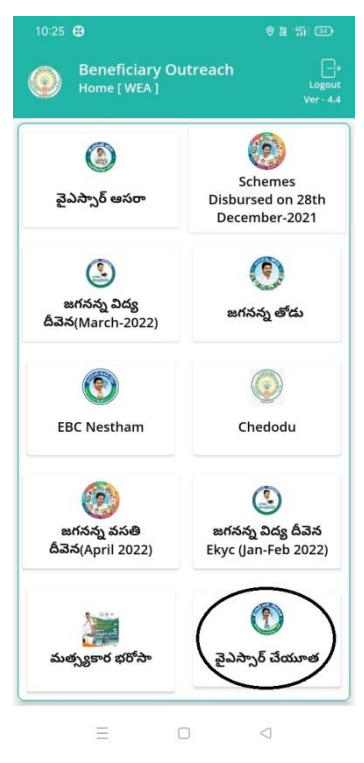

a) Home Screen లో పైఎస్సార్ చేయూత మీద క్లిక్ చేస్తే మీకు ఈ క్రింది విధంగా

స్కీన్ కనిపిస్తుంది.

**Beneficiary Acknowledgement :** 

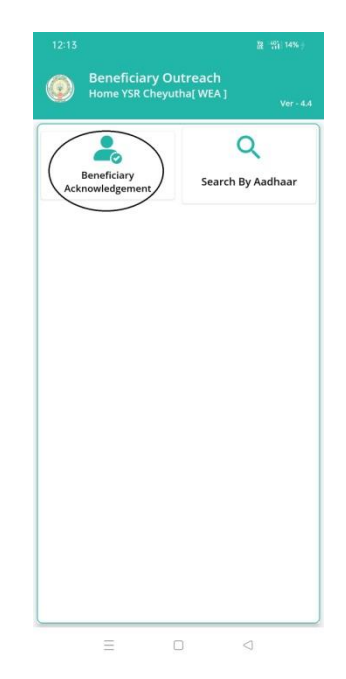

a) Secretariat Employee Home Screen లో పైఎస్సార్ చేయూత (Beneficiary

Acknowledgement) మీద క్లిక్ చేస్తే మీకు ఈ క్రింది విధముగా స్క్రీన్ కనిపిస్తుంది.

b) మీరు మీ యొక్క secratariat code మరియు cluster ID ని సెలెక్ట్ చేసుకుంటే List వస్తుంది.

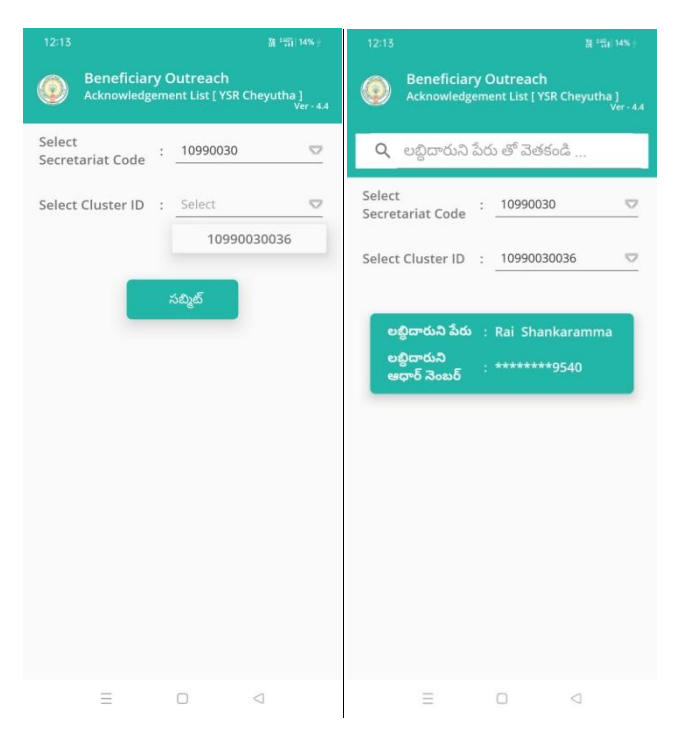

- c) List లో మీకు లబ్ధిదారుని పేరు, లబ్ధిదారుని ఆధార్ సెంబర్ వస్తాయి.
- d) మీరు List ని క్లిక్ చేసిన తరువాత మీకు Beneficiary Acknowledgement స్ర్రీన్ కనిపిస్తుంది.
- e) Secretariat Employee పైఎస్సార్ చేయూత (Search By Aadhaar) మీద క్లిక్ చేస్తే మీకు ఈ క్రింది విధముగా స్క్రీస్ కనిపిస్తుంది.

| 12:13                                            | M (M) 14% (     | 10:17 🤁                                            | ****              |
|--------------------------------------------------|-----------------|----------------------------------------------------|-------------------|
| Beneficiary Outreach<br>Home YSR Cheyutha[ WEA ] | Ver - 4.4       | Beneficiary Outreach<br>Search By Aadhar(YSR Cheyu | tha]<br>Ver - 4.4 |
| Beneficiary<br>Acknowledgement Search            | Q<br>By Aadhaar | 2ంటర్ కర్రార్ వెంటర్<br>*******1917<br>Get Details |                   |
|                                                  |                 |                                                    |                   |
|                                                  |                 |                                                    |                   |
|                                                  |                 |                                                    |                   |
| = 0                                              | 4               | = 0                                                |                   |

f) లబ్ది దారుని ఆధార్ సెంబర్ ని ఎంటర్ చేసి Get Details మీద క్లిక్ చేస్తే మీకు

Beneficiary Acknowledgement స్కీస్ కనిపిస్తుంది.

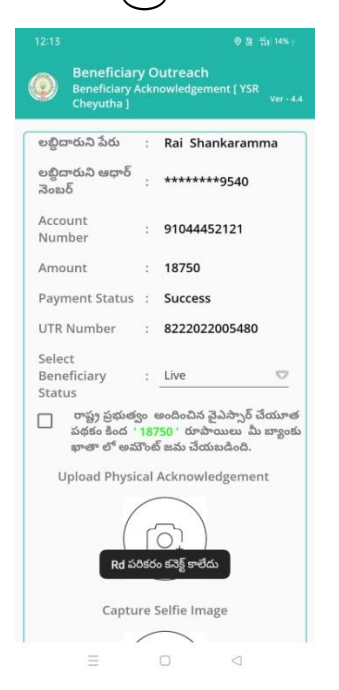

- g) Beneficiary Acknowledgement స్ర్రీస్ లో లబ్దిదారుని పేరు, లబ్దిదారుని ఆధార్ సెంబర్, Account Number, Amount, Payment Status, UTR Number, Select Beneficiary Status ఉంటాయి.
- h) Select Beneficiary Status లో Live, Death ఆప్షన్స్ కలవు.

i) Select Beneficiary Status లో <u>Live</u> ఎంచుకున్నట్లు అయితే Physical

Acknowledgement, capture Selfie image, Beneficiary Authentication

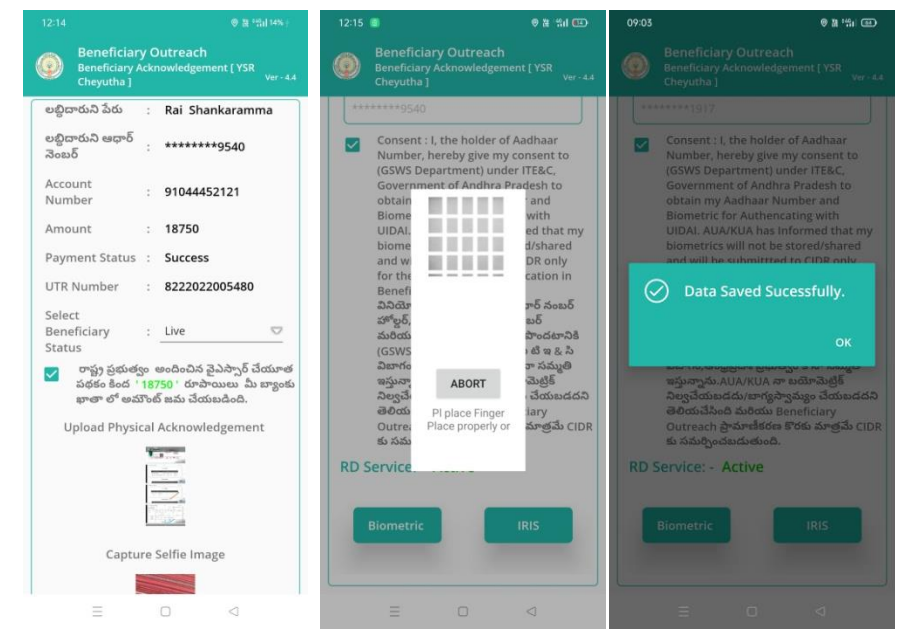

చేయాలి.

- j) రాష్ట్ర ప్రభుత్వం అందించిన పైఎస్సార్ చేయూత పథకం కింద '18,750' రూపాయిలు మీ బ్యాంకు ఖాతా లో అమౌంట్ జమ చేయబడింది అని సెలెక్ట్ చేసి, Upload Physical Acknowledgement దగ్గర Acknowledgement photo తీయాలి.
- k) Physical Acknowledgement photo తీసిన తర్వాత capture Selfie image దగ్గర Selfie photo తీసుకోవాలి.
- l) Selfie photo తీసుకున్న తర్వాత లబ్దిదారుని Authentication చేయాలి.
- m) లబ్దిదారుని Authentication చేసిన తర్పాత Data Saved Successfully అని మెసేజ్ వస్తుంది.
- n) Select Beneficiary Status లో <u>Death</u> ఎంచుకున్నట్లు అయితే మీకు ఈ క్రింది విధముగా స్ర్రీస్ కనిపిస్తుంది.

| లబ్ధిదారుని ఆధార్<br>వెంబర్     | : | ******9540    |
|---------------------------------|---|---------------|
| Account<br>Number               | : | 91044452121   |
| Amount                          | : | 18750         |
| Payment Status                  | : | Success       |
| UTR Number                      | : | 8222022005480 |
| Select<br>Beneficiary<br>Status | : | Death 🗢       |
|                                 | ٩ | lext          |

o) Select **Beneficiary** Status ని ఎంచుకున్న తర్వాత Secretariat Employee

Authentication చేయవలిసి ఉంటుంది.

| 08:46 |                                                                                                    | © 28 %il @D                                                                                                    | 08:46 |                                                                                                    |                                       | 0 11 11 CD                                                                                                    | 08:47 |                                                                                                    |                                                                                                    | 0 H 181 🖽                                                                                                    |
|-------|----------------------------------------------------------------------------------------------------|----------------------------------------------------------------------------------------------------|-------|----------------------------------------------------------------------------------------------------|---------------------------------------|----------------------------------------------------------------------------------------------------|-------|----------------------------------------------------------------------------------------------------|----------------------------------------------------------------------------------------------------|----------------------------------------------------------------------------------------------------|
| 0     | Beneficiary Outread<br>Authentication [ YSR Chi                                                                                                    | :h<br>eyutha]<br>Ver-4.4                                                                                                    |       | Benefic<br>Authenti                                                                                                    | ciary Outreach<br>cation [ YSR Cheyut |                                                                                                    | ۲     |                                                                                                    |                                                                                                    |                                                                                                    |
| RD S  | జారం వంటర్<br>*****1917<br>Consent : I, the holder a<br>Number, hereby give m<br>Department) under ITE<br>of Andhra Pradesh to o<br>Number and Biometric<br>with UDAI. AUA/KUAM<br>my biometrics will not<br>and will be submitted<br>purpose of Beneficiary<br>DJ విమాగం | of Aadhaar<br>y consent to (GSWS<br>&C, Government<br>btain my Aadhaar<br>for Authencating<br>as informed that<br>be stored/shared<br>to CIDR only for the<br>Jutreach.<br>, ఆధార నంబుర్<br>రగలు పొండటానికి<br>రగలు పొండు సిని<br>సిన్నిల చేయకుడదని<br>neficiaryOutreach<br>మర్పించటచుతుంది. | RD Se | లార్ వెంటర్<br>*****1917<br>Consent<br>Number,<br>Departr<br>of Andh<br>Numbes<br>Departr<br>of Andh<br>Numbes<br>Departr<br>Andh<br>Numbes<br>Departr<br>Andh<br>Numbes<br>Departr | ABORT                                 | adhaar<br>msent to (SSWS<br>vernment<br>my Aadhaar<br>thencating<br>rmed that<br>red/shared<br>R only for the<br>ich.<br>δ sous5<br>δ<br>sous5<br>δ<br>sous5<br>δ<br>sous5<br>sous5 | RD S  | Consent: 1, t<br>Number, her<br>Department; 1, t<br>Of Andhra Pr<br>Number and<br>with UIDAL A<br>with UIDAL A<br>Data S<br>Data S<br>Data S<br>S<br>Consent A<br>Segistassada<br>aboutabab<br>Blometric | he holder of A<br>beby give my cc<br>adesh to obta<br>Biometric for<br>UA/KUA has is<br>saved Succes<br>iaved Succes<br>i/A/KUA are said. | adhaar<br>misent to (GSW<br>Government<br>n my Aadhaar<br>Authencating<br>nformed that<br>toreed/shared<br>isfully.<br>ok<br>waxdyl<br>o 3dstactds7<br>ciaryOutreach<br>ediadadication. |
|       |                                                                                                    | $\lhd$                                                                                                    |       |                                                                                                    |                                       |                                                                                                    |       |                                                                                                    |                                                                                                    |                                                                                                    |

- a) ఇక్కడ ఇచ్చిన షరతులు ని accept చేసి Secretariat Employee Authentication చేయాలి.
- b) Secretariat Employee Authentication చేసిన తర్వాత Data Saved

Successfully అని మెసేజ్ వస్తుంది.